1. Klicken Sie unten auf «Kunden» und wählen Sie anschliessend den entsprechenden Kunden aus.

|     | Lemfahrausweis     |                     |
|-----|--------------------|---------------------|
| Wei | tere Informationen |                     |
| 0   | Lektionen          | 50 Min. (1 Lekt.) > |
| ۵   | Prüfungen (0)      | >                   |
| ۵   | Abos & Gutscheine  | >                   |
| ÷   | Nächste Rechnung   | CHF 0.00 >          |
| 6   | Rechnungen (2)     | CHF 171.00 >        |
| •   | Zahlungen (2)      | CHF 171.00 >        |
| 0   | Aktueller Saldo    | CHF 0.00 >          |

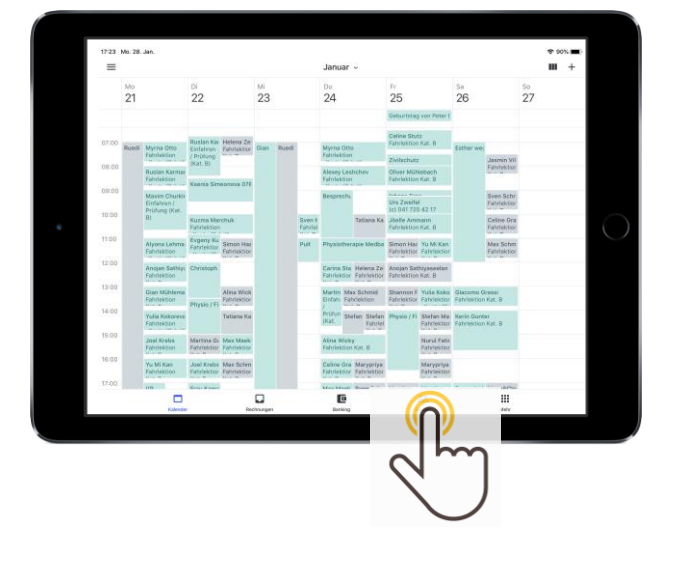

2. Klicken Sie unter der Rubrik «Weitere Informationen» auf «Nächste Rechnung».

3. Klicken Sie auf «+ Neue Zeile».

4. Schreiben Sie unter «Produktname» beispielsweise «Mahngebühr» und hinterlegen Sie den gewünschten Preis.
Klicken Sie anschliessend oben rechts auf «Fertig», dann oben rechts auf «Fertigstellen» und wählen Sie anschliessend bei der Methode «Nur Fertigstellen» an.

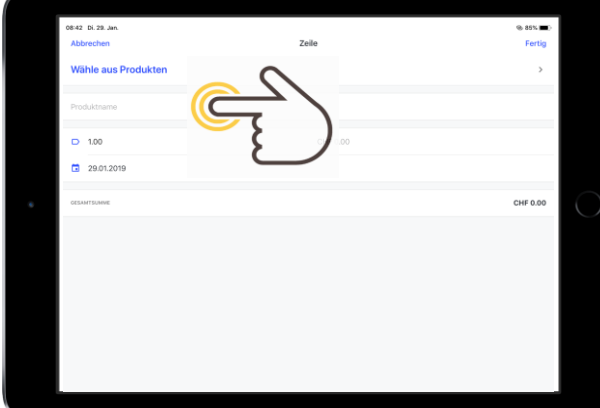

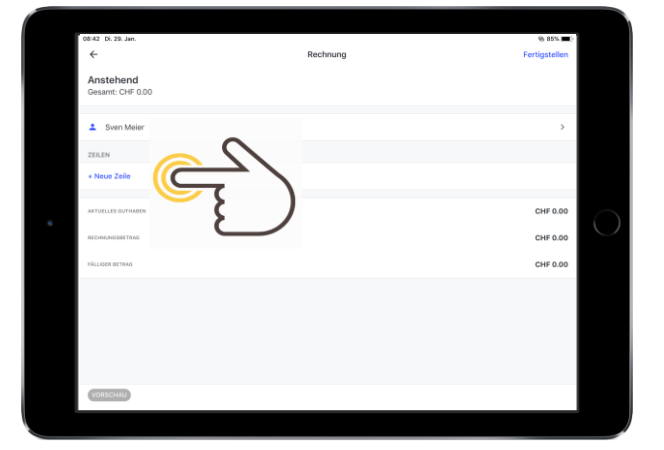

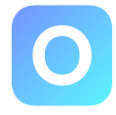

5. Nun gehen Sie unter der Rubrik «Weitere Informationen» auf «Rechnungen» und wählen Sie die neu erstellte Rechnung aus.

| Unbezahlt<br>Gesamt: CHF 15.00<br>Angion Sathiyaseelan<br>Balbeat<br>ZZLLN<br>Mongesibir<br>2ZLS<br>Mongesibir<br>CZLSS Anset: 1<br>CHF 15.00<br>PALLOSEATEAN<br>PALLOSEATEAN<br>P | 09:13 Fr. 8. Feb.                 | RE-275 | ♥ 94% <b>■</b>               |
|----------------------------------------------------------------------------------------------------|-----------------------------------|--------|------------------------------|
| Angin Satilysselan     Angin Satilysselan     Datun     Taligket      ZXXXN  MahrgeSolar     dto2bris keast t     CHF 15.00      August XTXNA      CHF 15.00      August XTXNA      CHF 15.00      CHF 15.00      CHF                                                                                                    | Unbezahlt<br>Gesamt: CHF 15.00    |        | <ul> <li>Vorschau</li> </ul> |
| Cature     Falgeet     Falgeet     Core 16.00     Core 16.00                                                                                                    | 👗 Anojan Sathiyaseelan            | 0      | Drucken     Senden           |
| Falighert Listen<br>ZKLN<br>Muhrqebühr<br>dr.2.005 Healt 1<br>CHF 15.00<br>HGZ ZAULINER<br>HGZ ZAULINER<br>HGZ ZAU | ③ Datum                           | 12     | Mahnung erstellen            |
| 201.01         CHF 15.00           Mahrgeböhr<br>ette 2neutent         CHF 15.00           ette 2neutent         CHF 15.00           Hold 2neutents         CHF 0.00           HULLER ETTAG         CHF 15.00                                                                                                    | Fälligkeit                        | ( }    | Löschen                      |
| Many Mark         CHF 15.00           0020 2005 August 1         CHF 15.00           0020 2005 August 2         CHF 15.00           HILD ZAULARIA KTANA         CHF 15.00           HULLARIA KTANA         CHF 15.00                                                                                                    | ZEILEN                            | $\Box$ |                              |
| GELANTITURINE         CHF 15.00           NEIGE ZANLINEN         CHF 0.00           HÄLLINEN KEINEN         CHF 15.00                                                                                                    | Mahngebühr<br>07:02:2019 Anzaht 1 |        | CHF 15.00                    |
| HEIR ZARLANDEN         CHF 0.00           HALLOND RETAINS         CHF 0.50                                                                                                    | GESANTSUNIVE                      |        | CHF 15.00                    |
| FÄLLIDER BETRAD CHF 15.00                                                                                                    | NEUE ZAHLUNDEN                    |        | CHF 0.00                     |
|                                                                                                    | FÄLLIOER BETRAD                   |        | CHF 15.00                    |
|                                                                                                    |                                   |        |                              |

| ( |       |                        |               |                     |            |
|---|-------|------------------------|---------------|---------------------|------------|
|   | 08:42 | Di. 29. Jan.           |               | ® 85% 🔳)            |            |
|   | ÷     | 079 677 38 90          |               |                     |            |
|   | •     | Mobil<br>079 677 38 90 |               |                     |            |
|   |       | Lernfahrausweis        |               |                     |            |
|   | Wei   | tere Informationen     |               |                     |            |
|   | •     | Lektionen              |               | 50 Min. (1 Lekt.) > | $\bigcirc$ |
|   | 8     | Prüfungen (0)          |               | >                   |            |
|   | ۰     | Abos & Gutscheine      | -             | >                   |            |
|   | ٠     | Nächste Rechnung       |               | CHF 0.00 >          |            |
|   | 0     | Rechnungen (2)         | $\overline{}$ | CHF 171.00 >        |            |
|   | •     | Zahlungen (2)          | · { }         | CHF 171.00 >        |            |
|   | ø     | Aktueller Saldo        | $\square$     | CHF 0.00 >          |            |
|   |       |                        |               |                     |            |

6. Klicken Sie oben rechts auf die drei Punkte und wählen «Mahnung erstellen» aus.

7. Klicken Sie auf das Feld Zahlungserinnerung und wählen Sie beispielsweise «1. Mahnung» aus. Klicken Sie anschliessend oben rechts auf «Speichern». Stellen Sie das erstellte Dokument per Mail dem Kunden zu, durch erneutes klicken auf die drei Punkte oben rechts und «Senden».

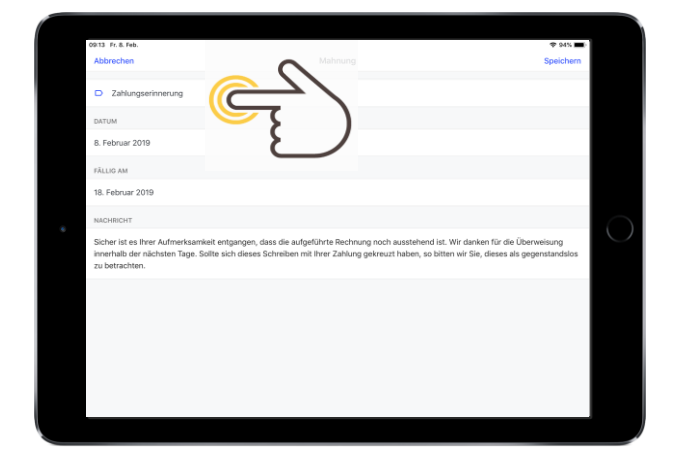

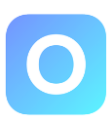